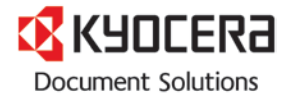

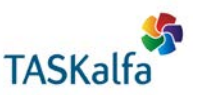

# How to use the Watermark feature in the KX Driver

#### **Process outline**

- Upload high quality JPG or PNG file to your computer
- Configure Watermark settings
- Print the file

# Upload file to your computer

From the sample files, save the following PNG file to your computer **PNG HQ Flowers.png** 

Note: Always use a high quality PNG or JPG file format; this will ensure the highest quality output for use as company letterheads or as printable forms. Store the file in a folder where it is easily accessible.

## **Configuring the Watermark Settings before printing**

Note: Please make sure you are using the newest KX Driver to match the examples posted in this document. **KX Driver Version 6.1.1413 or later.** 

- 1. Open the sample file **Flowers Dear Customer.docx** *This file has the top margin formatted to fit under the sample letterhead PNG image file provided.*
- 2. Click Print
- 3. Select Printer Properties

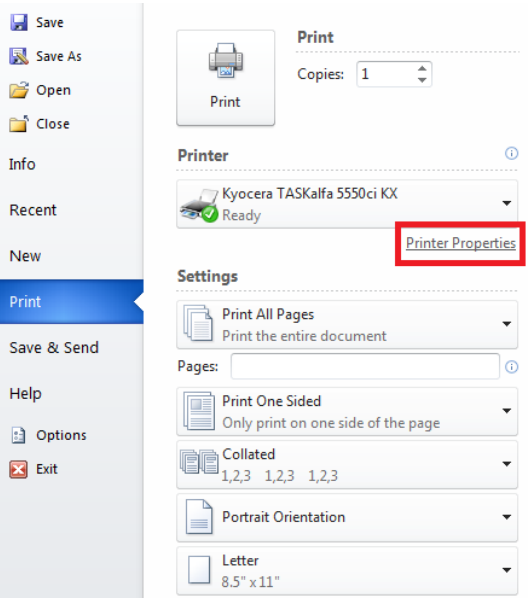

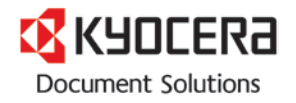

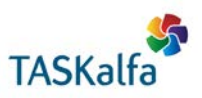

#### 4. Select the Advanced tab

| Duick Print                            | Orientation        | Color | Collate | Duplex | Pages per sheet |
|----------------------------------------|--------------------|-------|---------|--------|-----------------|
| C Basic<br>Copies, collate, duplex     | ↑                  |       |         | 123    |                 |
| Pages per sheet, booklet, scale        |                    |       |         | ••••   | Reset           |
| Finishing<br>Bind, fold, staple, punch | Printer profiles:  |       |         |        |                 |
| Imaging<br>Image, graphics, fonts      |                    |       |         |        |                 |
| Cover mode, page insert                | Factory<br>Default |       |         |        |                 |
| Job storage, job name                  |                    |       |         |        |                 |
| Advanced<br>Plug-ins, Status Monitor   |                    |       |         |        |                 |
|                                        |                    |       |         |        |                 |

## 5. Select Watermark feature

| Quick Print<br>Custom button selection | Plug-ins:         |           |
|----------------------------------------|-------------------|-----------|
| CE Basic<br>Copies, collate, duplex    | Prologue/Epilogue | Watermark |
| Pages per sheet, booklet, scale        |                   |           |
| Finishing<br>Bind, fold, staple, punch |                   |           |
| Imaging<br>Image, graphics, fonts      |                   |           |
| Publishing<br>Cover mode, page insert  |                   |           |
| Job<br>Job storage, job name           |                   |           |
| Advanced<br>Plug-ins, Status Monitor   |                   |           |
|                                        | Status Monitor    |           |

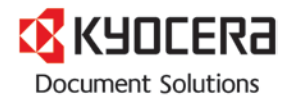

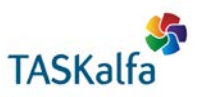

- 6. Configure Watermark settings as follows:
  - a. Click New
  - b. Enter a name for the file (this example uses "Flowers")
  - c. Click Browse and navigate to where the image file is stored on your computer
  - d. Increase the Opacity to 100%
  - e. Adjust "Print onto" feature for desired purpose (this example uses First page only)
  - f. Click Save (as this is saved, this watermark can be recalled at any time in the future)
  - g. Click OK

| Watermark                                                                                                    | ? ×                                    |
|----------------------------------------------------------------------------------------------------|----------------------------------------|
| Select watermark:                                                                                                    |                                        |
| [None]                                                                                                    |                                        |
| Flowers                                                                                                    |                                        |
| Undefined_01                                                                                                    |                                        |
| Сору                                                                                                    |                                        |
| Sample                                                                                                    | <u> </u>                               |
| a) New Delete                                                                                                    |                                        |
| Watermark text:                                                                                                    |                                        |
|                                                                                                    |                                        |
|                                                                                                    |                                        |
| v (* 1997)                                                                                                    |                                        |
| BIAT                                                                                                    | Watermark name:                        |
| Count: Spacing: b)                                                                                                    | Flowers                                |
| 1/10 in.                                                                                                    | Flowers                                |
|                                                                                                    | f) Save                                |
| c)                                                                                                    | _e)                                    |
| Watermark Image:                                                                                                    | Print onto:                            |
| C:\Users\ \Documents\Flowers Browse                                                                                                    | First page only                        |
| Color:                                                                                                    | This page only                         |
| Color -                                                                                                    |                                        |
| Scaling: d) Opacity:                                                                                                    | List separated by commas, e.g. 1,3,5-8 |
|                                                                                                    | Outside of front cover                 |
| Auto                                                                                                    |                                        |
|                                                                                                    |                                        |
| Horizontal: Vertical: Angle:                                                                                                    |                                        |
| $\longleftrightarrow 0  \Leftrightarrow  0  \Leftrightarrow  0  \Leftrightarrow  0  \Leftrightarrow  0  \Leftrightarrow  0  \Leftrightarrow  \bullet  \bullet  \bullet  \bullet  \bullet  \bullet  \bullet  \bullet  \bullet$ |                                        |
| Rotate around center                                                                                                    |                                        |
|                                                                                                    |                                        |
|                                                                                                    |                                        |
|                                                                                                    |                                        |
|                                                                                                    |                                        |

- 7. Press OK on the next screen
- 8. Click the Print button from the main print window

The document will print with the image file acting as your letterhead.